## 如何列印Creative Park素材 (以MG7770作操作示範) How to print Creative Park materials (MG7770 as example)

\*列印Creative Park素材,建議使用MP-101霧面美工專用相紙 \*Suggest using MP-101 Matte Photo Paper for print Creative Park materials

- 開啟印表機,印表機必須已連接至網際網路
  Switch on printer, make sure printer already connect to internet
- 在印表機的「主頁」功能表中點選「雲端」
  In the HOME menu of the printer, tap [Cloud]

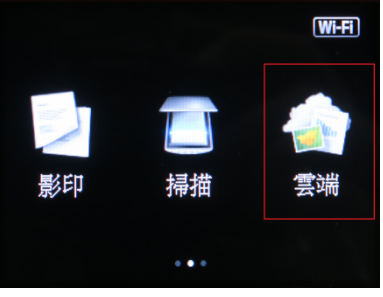

印表機將註冊至伺服器,點選「下一步」
 The printer will be registered to the server, tap [Next]

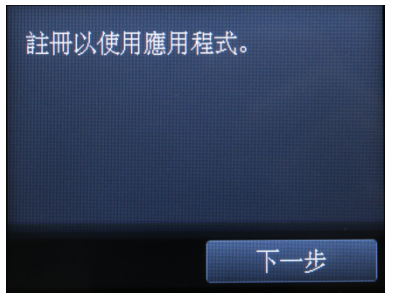

 閱讀「服務使用條款」和「隱私聲明」,然後針對各聲明點選[同意] Read the "Service Terms of Use" and "Privacy Statement," and tap [ Agree ] to each statement

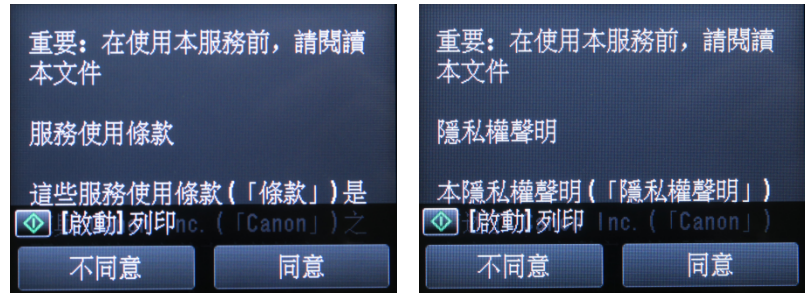

5. 在「確認目前時間」螢幕中,設定最接近當前的時間,然後點選「下一步」 Set the time closest to the current one at "Current time check" screen, and tap [Next]

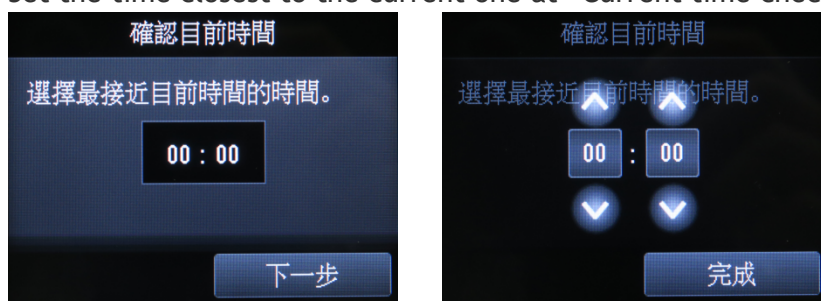

6. 將顯示時區清單。 選擇並點選最接近您所在位置的地區 A list of the time zones will be displayed. Select and tap the region that is the nearest to your

| area |             |         |
|------|-------------|---------|
|      | (UTC108:00) | 時區      |
|      | (UTC+08:00) | 重慶      |
|      | (UTC+08:00) | 烏魯木齊    |
|      | (UTC+08:00) | 香港特別行政區 |
|      | (UTC+08:00) | 吉隆坡     |

7. 註冊完成後會出現雲端列印選項,包括CREATIVE PARK PREMIUM素材 Cloud print functions show after registered, include CREATIVE PARK PREMIUM materials

| 從智慧型手機使用  | ● CREATIVE PARK PREMIUM<br>紙工藝品                       |
|-----------|-------------------------------------------------------|
| 1nstagram | CREATIVE PARK PREMIUM<br>罪出卡片                         |
| Facebook  | <b>夏受到 <sup>₽</sup> CREATIVE PARK PREMIUM</b><br>相片佈置 |
| 新增/刪除 管理  | 新增/刪除 會 管理                                            |

8. 閱讀「CREATIVE PARK PREMIUM使用條款」,點選[同意] Read the "CREATIVE PARK PREMIUM Terms to use", and tap [Agree]

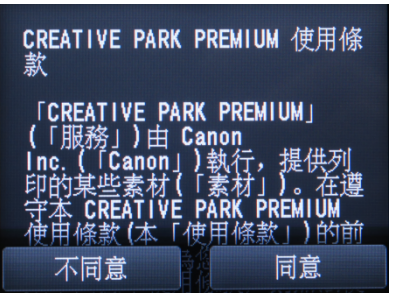

9. 以列印獅子 (雄性) 為例,點選動物 > 非洲 > 動物:獅子 (男/雄,行走)
 Print Lion (Male) as example, tap Animals > Africa > Animals : Lion (Male, Walking)

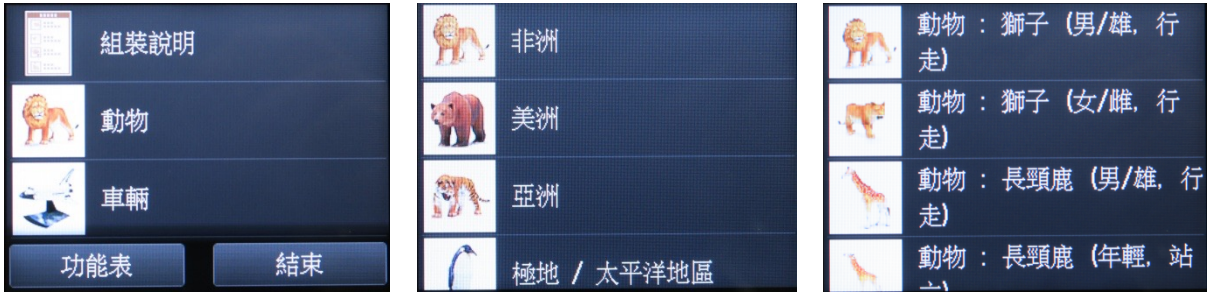

10. 確定打印素材點選「下一步」 Confirm printing material, tap "Next"

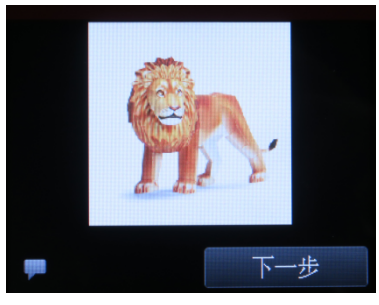

11. 確定份數,紙張大小與媒體類型後按 🖤 開始列印

Confirm copies, paper size and media type than press 💁 to start printing

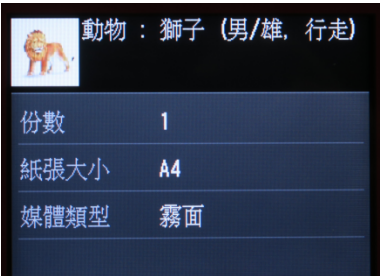

-完--End-